| 0                                  |
|------------------------------------|
| カメラについて・・・・・ 7-2                   |
| 撮影画面について・・・・・・・・・・・・・・・・・・・・・・ 7-2 |
| 静止画を撮影する・・・・・・・・・・・・・・・・・・・・・ 7-3  |
| 撮影時にできること・・・・・・・・・・・・・・・ 7-3       |
| いろいろな方法で撮影する・・・・・・・・・ 7-5          |
| セルフタイマーで撮影する・・・・・・・・・・・ 7-5        |
| フレームを付けて撮影する・・・・・・・・・・・ 7-5        |
| 連写撮影する・・・・・ 7-6                    |
| 撮影した静止画を見る・・・・・・・・・・・・・・・ 7-7      |
| 静止画をメールに添付して送信する・・・・・・ 7-8         |

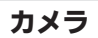

o カメラについて

本機に搭載されているカメラでは、最大31万ピクセルの静止画 を撮影することができます。

 ■撮影した静止画は、本機で確認するだけでなく、メールに添付して 送信することもできます。

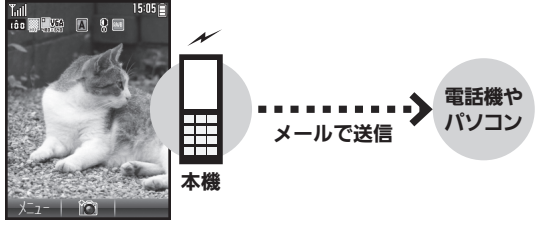

静止画を撮影

### 撮影画面について

カメラを起動すると撮影画面が表示されます。撮影画面のアイ コンの意味は次のとおりです。

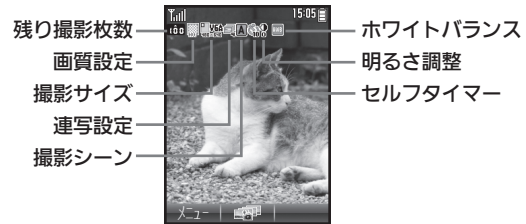

#### カメラ利用時のご注意

- カメラは、一般的なモラルを守ってご使用ください。
- ◆大切な場面を撮影されるときは、必ず試し撮りを行い、画像を表示して正しく撮影されていることをご確認ください。
- ●撮影が禁止されている場所では撮影しないでください。
- カメラ機能を利用して撮影した画像は、個人として楽しむ場合などを除き、著作権者(撮影者)などの許可を得ることなく使用したり、転送することはできません。
- カメラ部分に指紋や油脂が付くとピントが合わなくなります。乾 いた柔らかいきれいな布などで拭いてお使いください。
- カメラは非常に精密度の高い技術で作られていますが、常時 明るく見える画素や暗く見える画素がありますので、ご了承くだ さい。
- ●本機を温かい場所に長時間置いていたあとで、撮影したり画像を 保存したりしたときは、画像が劣化することがあります。
- ●カメラ部分に直射日光が長時間当たると、内部のカラーフィル ターが変色して、画像が変化することがあります。

### 自動終了について

カメラ起動後、画像を撮影する前にしばらく何も操作しないでおくと、自動的に終了し、待受画面またはメインメニュー画面に戻ります。

## 静止画を撮影する

静止画を手軽に撮影

0

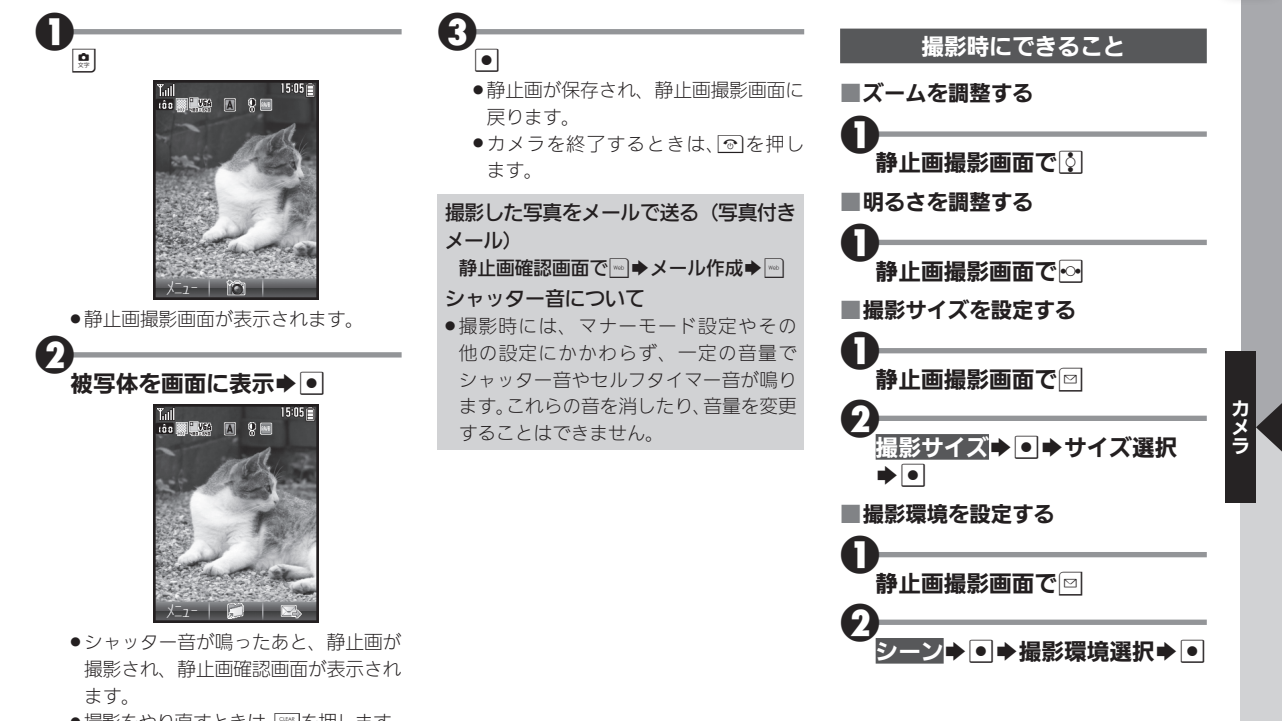

●撮影をやり直すときは、を押します。

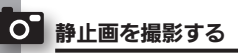

目

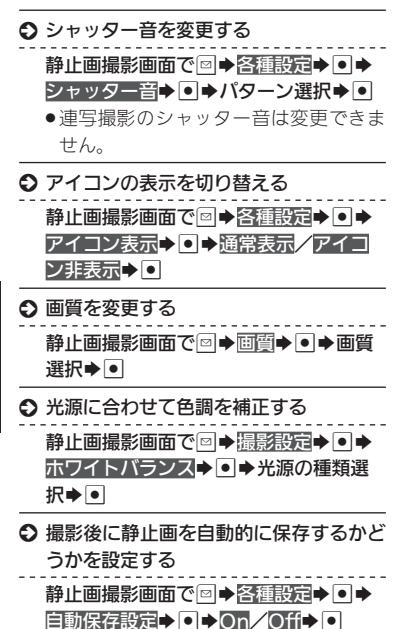

便利な機能を使いこなす

- カメラで利用できるキー操作やアイコンの意味を確認する
  - 静止画撮影画面で⊠◆ヘルプ◆●
  - このあと ●を押すたびに、「キー操作」
    (ボタン操作)⇔「アイコン説明」(マークの意味)が切り替わります。

## いろいろな方法で撮影する

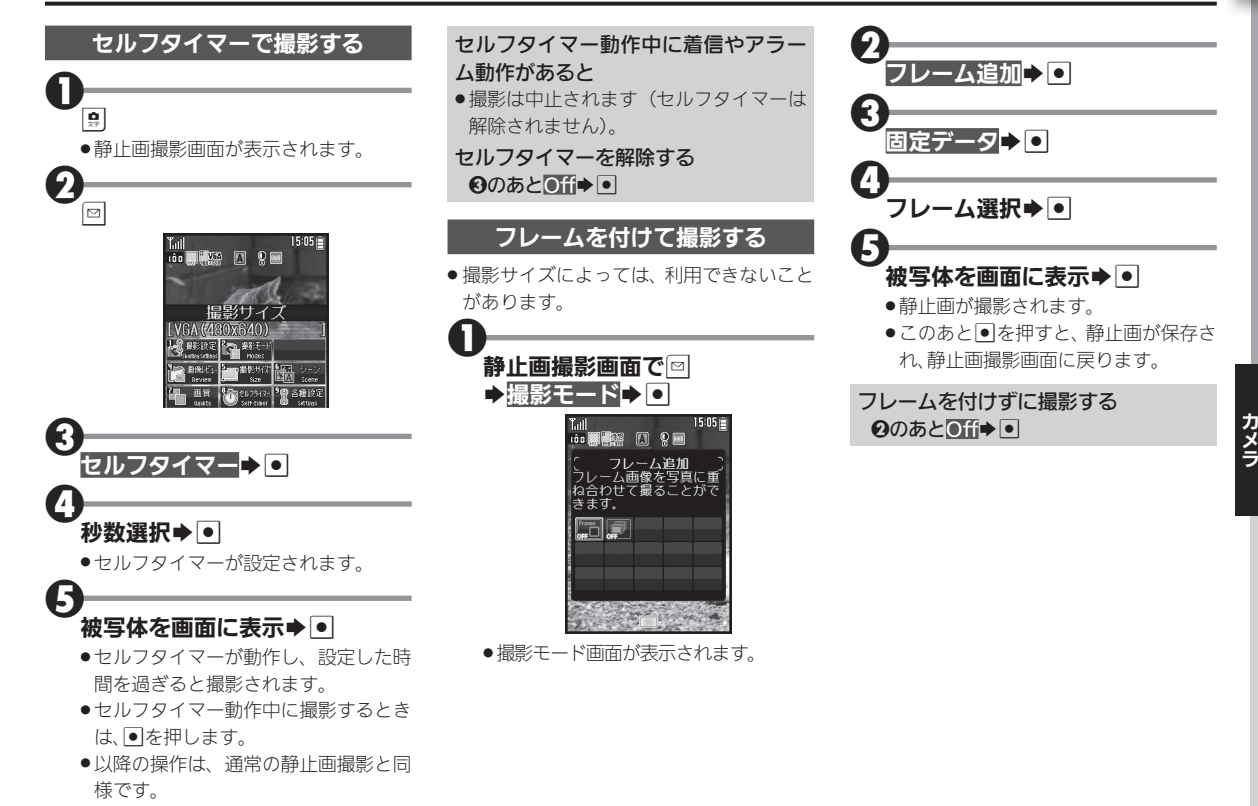

0

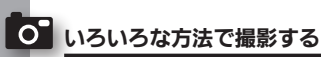

### 連写撮影する

連写撮影には、「4枚連写」と「9枚連写」の 2種類があります。

それぞれ、連続撮影した画像を1枚にまと めた合成画像と、1枚ずつに分けた分割画 像を1度に作成できます。

 撮影サイズによっては、利用できないことや、 合成画像が作成されないことがあります。

撮影モード画面で運写→●

# ●(長押し)

●すべての静止画が保存されます。

静止画を1枚だけ保存する <sup>●</sup>のあと<sup>●</sup>保存する静止画選択◆● 連写撮影をやめる <sup>●</sup>のあと<u>●〔í</u>]◆●

# カメラ

2

ß

### 被写体を画面に表示⇒●

連写モード選択 ●
 ●スピード選択 ●

- ●連写撮影が始まります。撮影が終わ ると合成画像/分割画像が表示され ます。
- ●4枚/9枚連写を「マニュアル」(連写ス ピード)で撮影するときは、残りの回数 分€をくり返します。

## 撮影した静止画を見る

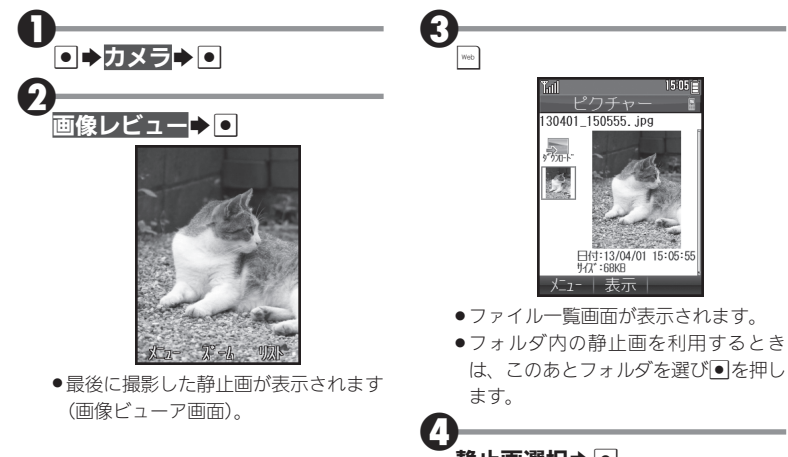

### ■静止画表示中にできること

| 拡大表示     |       |
|----------|-------|
| 次の静止画を表示 | # ;   |
| 前の静止画を表示 | HE/RB |
| 右に90度回転  | Web   |

- 静止画選択⇒●
- 静止画が表示されます。
- ファイル一覧画面に戻るときは、
   ■を
  押します。

| 静止画撮影画面から静止画を確認する  |
|--------------------|
| 静止画撮影画面で図●画像レビュー●● |

## 量 撮影した静止画を見る

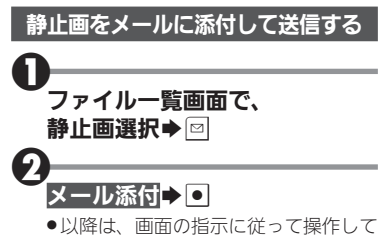

ください。

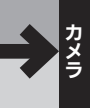